# HRMS EXECUTIVES

A HRMS(esparsh) is a software application that combines many human resources functions, including benefits administration, payroll, recruiting and training, and performance analysis and review into one portal.

#### Process and Work Flow of Item Creation=>

.

**Step1=>**Write the url: <u>http://172.20.0.3:8086</u>,You will see a window like below screen

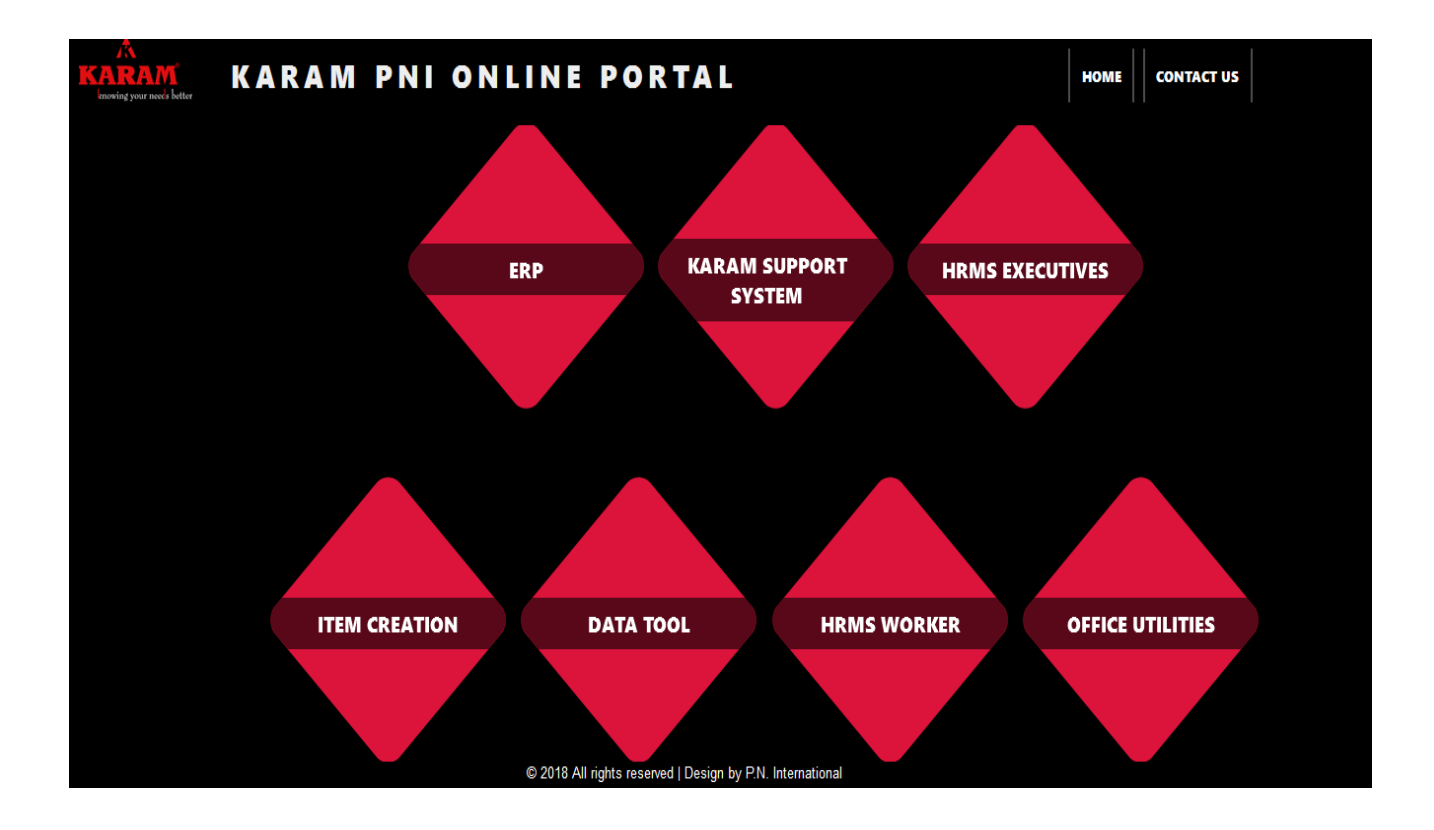

Step2=>Click on HRMS Executives and you will see a window like below screen

| (a) eSparsk.in    |  |
|-------------------|--|
| UserName          |  |
| Password          |  |
| Forgot Pessword ? |  |

Copyright © 2013-14 eSparsh.in. All rights reserved.

**Step3=>**Login with username (your employee code) and password. Kindly Ask Your username and password to software consultants. After login You will see a window like below screen.

| eSparsh     | Employee Dashboard My Portal  Quick Links                         |          |                   |                     |                      |          |          |              |           |               |       |
|-------------|-------------------------------------------------------------------|----------|-------------------|---------------------|----------------------|----------|----------|--------------|-----------|---------------|-------|
| 🖨 My Portal | # Attendance                                                      |          |                   |                     |                      |          |          |              | 🎽 Wishe   | 5             |       |
|             | Today Yesterday                                                   | Dec      |                   | 3                   | anuary 20:           | 17       |          | Feb          | Ristho    | Wishes        | Count |
|             | In-Punch :8:47 In-Punch :8:47<br>Out-Punch :0:00 Out-Punch :18:03 | s        | м                 | т                   | w                    | т        | F        | s            | New Jo    | pinees        | 3     |
|             | Status :SP Status :P                                              | 25       | 26                | 27                  | 28                   | 29       | 30       | 31           | Servic    | e Anniversary | 0     |
|             | January Demographic                                               | 1- (WO)  | 2- (P)            | 3- (OD)             | 4- (P)               | 5- (P)   | 6- (P)   | 7- (P)       |           |               |       |
|             |                                                                   | 8- (WO)  | 9- (P)            |                     | 11- (P)              | 12- (SP) | 13- (NA) | 14- (NA)     | # Leave B | alance        |       |
|             |                                                                   | 15- (NA) | 16- (NA)          | 17- (NA)            | 18- (NA)             | 19- (NA) | 20- (NA) | 21- (NA)     | Type      | Balance       |       |
|             |                                                                   | 22- (NA) | 23- (NA)          | 24- (NA)            | 25- (NA)             | 26- (NA) | 27- (NA) | 28- (NA)     | PL        | 2.50          |       |
|             |                                                                   | 29- (NA) | 30- (NA)          |                     | 1                    | 2        | 3        | 4            | LOP       | -2.50         |       |
|             |                                                                   | Legend : | ant OI            | ) OpDuty            |                      |          |          |              | PTL       | 0.00          |       |
|             |                                                                   | CO-Comp  | off LV<br>sent Pu | - Leave<br>- Single | LV/PR - L            | _eave    |          |              |           |               |       |
|             | PRESENT ONDUTY ABSENT<br>DH LEAVE MP<br>WO SP                     | so/wo    | W                 | O - Weekly          | DH/PR - I<br>Holiday | Declared | DH-Decla | ared Holiday |           |               |       |

#### Menu Description =>

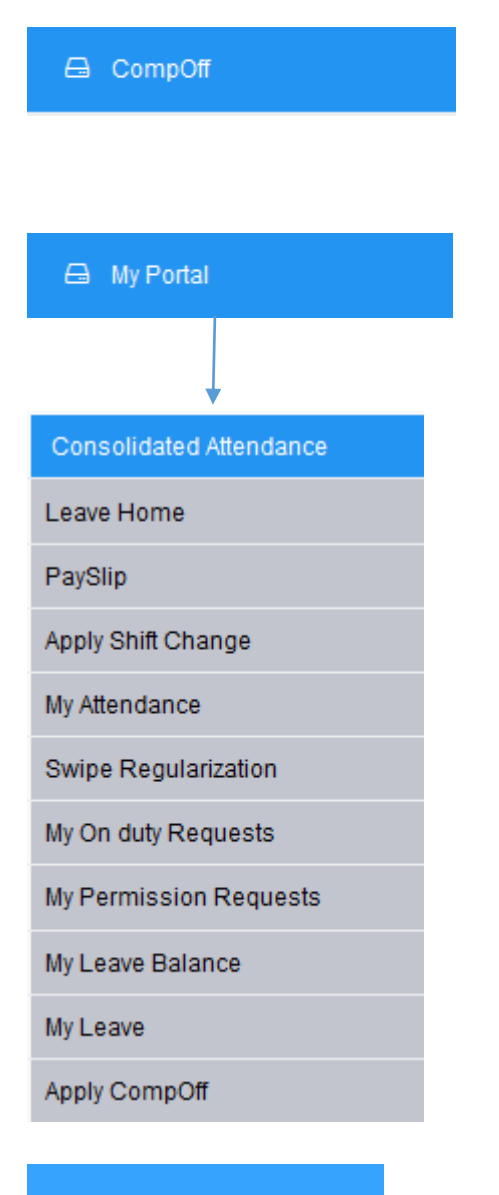

Employee Dashboard

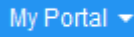

For applying comp off (Comp off is applicable only if you have given extra 4 hours in working days)

My Portal is a combination of submenus like :-(leave home,Payslip,my leave etc.)

To see attendance

- To See the leave summery
- To view and download the Salary slip
- To apply for changing the shift

To see the attendance summery Not Applicable

- To Apply for Official gate pass
- To Apply for Personal gate pass
- Here we can see the leave status
- To Apply for Leave
- To Apply for Comp Off

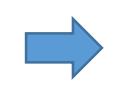

, \_\_\_\_\_

To Apply for Comp Off

Shortcuts option

| Quick Links 👻 |     |
|---------------|-----|
| My Profile    |     |
| Photo Upload  |     |
| Change Passw  | ord |
| Holiday List  |     |

#### **Type of Shifts in HRMS**

- GS : 9:00 AM 6:00 PM (18:00)
- GS1 : 9:00 PM (21:00) 6:00 AM (30:00)
- GS2 : 7:00 AM 4:00 PM (16:00)
- GS3 : 2:00 PM (14:00) 11:00 PM (23:00)
- GS4 : 12:00 PM 9:00 PM (21:00)

| No | Shift | Shift Timing (Start &<br>End time) | Lunch Hour          | Late to be<br>considered<br>if | If an employee<br>wants to take ½<br>day then he can<br>either take it in<br>the first half or<br>2 <sup>nd</sup> half.<br>Segregation time<br>is | Applicability  |
|----|-------|------------------------------------|---------------------|--------------------------------|----------------------------------------------------------------------------------------------------|----------------|
| 1  | GS    | 09:00 AM-18:00 PM                  | 13:00 PM -13:30 PM  | 9:06 AM                        | 13:30 PM                                                                                                    |                |
| 2  | GS1   | 21:00 PM - 6:00 AM                 | 13:00 AM -13:30 AM  | 21:06 PM                       | 13:30 AM                                                                                                    |                |
| 3  | GS2   | 7:00 AM - 16:00 PM                 | 11:00 AM - 11:30 AM | 7:06 AM                        | 11:30 AM                                                                                                    | All Executives |
| 4  | GS3   | 14:00 PM - 23:00 PM                | 18:00 PM - 18:30 PM | 14:06 PM                       | 18:30 PM                                                                                                    |                |
| 5  | GS4   | 12:00 PM - 21:00 PM                | 16:00 PM - 16:30 PM | 12:05 PM                       | 16:30 PM                                                                                                    |                |

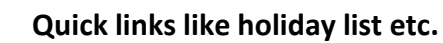

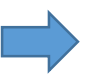

# How to apply Leave?

| eSparsh                 | Employee Dashboa | rd My Por              | al 👻 🛛 Quick Links |                   |                          |           |                                           |
|-------------------------|------------------|------------------------|--------------------|-------------------|--------------------------|-----------|-------------------------------------------|
| 🖨 My Portal             | Apply Lea        | ave                    |                    |                   |                          |           |                                           |
| Consolidated Attendance |                  |                        |                    |                   |                          |           |                                           |
| Leave Home              |                  |                        |                    | Leave Form        |                          |           |                                           |
| PaySlip                 | Leave Balar      | ice                    | _                  | Erom Data         | <b>U</b> -100            | To Data   | Tu In In In In In In In In In In In In In |
| Apply Shift Change      | LEAVE<br>TYPE    | BALANCE                |                    | FIOID Date        | Enalibay                 | 10 Date   | Days                                      |
| My Attendance           | PL               | 2.5                    |                    | ©First Half ©Sec  | cond Half                |           |                                           |
| Swipe Regularization    | LOP              | -2.5                   |                    | Select Reason     | Personal Problem         | •         |                                           |
| My On duty Requests     | PTL              | 0                      |                    | 0 111             |                          |           | Contact                                   |
| My Permission Requests  |                  |                        |                    | Current Address : |                          |           | No:                                       |
| My Leave Balance        | FIRST            | SECOND                 |                    | Upload Related    | Browse No file selected. | Upload    |                                           |
| My Leave                | APPROVER         | APPROVER               |                    | Document          |                          |           |                                           |
| Apply CompOff           | Parul Darbari    | Jawed Iqba<br>Siddiqui | l                  |                   | _                        |           |                                           |
| Apply CompOff Credit    | (PNI_346)        | (PNI_103)              |                    |                   | Appl                     | ly Cancel |                                           |

#### **Points to Understand**

- You have to tick one of the Leave balance before submitting the leave
- Leave irrespective of its status (approved or unapproved) can be cancelled.
- Once canceled it goes for cancellation approval to HOD, After Approval from

HOD the leave is cancelled.

# Cancellation of Approved or Unapproved Leave

| eSparsh                 | Employee Das | hboard   | My Portal 🔻 | Quick Links 👻 |             |             |      |          |            |            |                            |                                   |       |
|-------------------------|--------------|----------|-------------|---------------|-------------|-------------|------|----------|------------|------------|----------------------------|-----------------------------------|-------|
| 🖨 My Portal             | Leave        | Home     |             |               |             |             |      |          |            |            |                            |                                   |       |
| Consolidated Attendance |              |          |             |               |             |             |      |          |            |            |                            |                                   |       |
| Leave Home              | ♥ Filters    | 1        |             |               |             |             |      |          |            |            |                            |                                   | Hide  |
| PaySlip                 | FinYear      |          | FYLV2016    | -17 💌         |             | Month       |      | A11      |            | •          |                            |                                   |       |
| Apply Shift Change      | <b>C</b> 1.1 |          | A 44        |               |             | C . D       |      |          | <b>T</b> ( |            |                            |                                   |       |
| My Attendance           | Status       |          | All         | •             |             | Sort By :   |      | ULeave   | Type (     | Leave Date | ©Applied Date              |                                   |       |
| Swipe Regularization    |              |          |             |               |             |             |      | GO       |            |            |                            |                                   |       |
| My On duty Requests     |              |          |             |               |             |             |      |          |            |            |                            |                                   |       |
| My Permission Requests  | Applie       | d Leaves |             |               |             |             |      |          |            |            |                            |                                   |       |
| My Leave Balance        | SL NO        | ЕМР      | LEAVE       | APPLIED       | FROM        | TO DATE     | DAVE | STATUS   | EDIT       | CANCEL     | APPROVER                   |                                   | DDINT |
| My Leave                | SL.NO        | ID       | ТҮРЕ        | ON            | DATE        | TODATE      | DATS | STATUS   | EUTT       | CANCEL     | LEVEL1                     | APPROVER LEVELZ                   | PKINT |
| Apply CompOff           | 1            | PNI_351  | LOP         | 09-Sep-2016   | 09-Sep-2016 | 09-Sep-2016 | 0.5  | Approved | 2          | 8          | Parul Darbari<br>(PNI_346) | Jawed Iqbal Siddiqui<br>(PNI_103) | Print |
| Apply CompOff Credit    | 2            | PNI_351  | LOP         | 27-Oct-2016   | 26-Oct-2016 | 26-Oct-2016 | 1    | Approved | 2          | 8          | Parul Darbari<br>(PNI_346) | Jawed Iqbal Siddiqui<br>(PNI_103) | Print |
|                         | 3            | PNI_351  | LOP         | 22-Nov-2016   | 21-Nov-2016 | 21-Nov-2016 | 1    | Approved | 2          | 8          | Parul Darbari<br>(PNI_346) | Jawed Iqbal Siddiqui<br>(PNI_103) | Print |
|                         | 4            | PNI_351  | PL          | 13-Dec-2016   | 13-Dec-2016 | 13-Dec-2016 | 0.5  | Approved | 2          | •          | Parul Darbari<br>(PNI_346) | Jawed Iqbal Siddiqui<br>(PNI_103) | Print |

### Applying On Duty Request(Official gate pass)

| eSparsh                 | Employee Das     | hboard I      | My Portal 👻 Quick Links 👻 |             |             |            |          |         |         |      |        |
|-------------------------|------------------|---------------|---------------------------|-------------|-------------|------------|----------|---------|---------|------|--------|
| 🖨 My Portal             | Apply O          | nduty Req     | uest                      |             |             |            |          |         |         |      |        |
| Consolidated Attendance |                  |               | CI                        | ick to new  | Request     |            |          |         |         |      |        |
| Leave Home              | <b>♀</b> Filters |               |                           |             | •           |            |          |         |         |      | Show   |
| PaySlip                 |                  |               |                           |             |             |            |          |         |         |      |        |
| Apply Shift Change      | New Re           | quest         |                           |             |             |            |          |         |         |      |        |
| My Attendance           | ♥ OnDut          | y Application | n                         |             |             |            |          |         |         |      |        |
| Swipe Regularization    | SL.NO            | CODE          | NAME                      | FROM DATE   | TO DATE     | START TIME | END TIME | OD TYPE | STATUS  | EDIT | CANCEL |
| My On duty Requests     | 1                | PNI_351       | Saurabh Malik (PNI_351)   | 12-Jan-2017 | 12-Jan-2017 | 10:50      | 13:00    | On Duty | Pending | 2    | 8      |
| My Permission Requests  | ♥ OnDut          | y Cancellatic | on Application            |             |             |            |          |         |         |      |        |
| My Leave Balance        | No Reco          | rds Found     |                           |             |             |            |          |         |         |      |        |
| My Leave                |                  |               |                           |             |             |            |          |         |         |      |        |
| Apply CompOff           |                  |               |                           |             |             |            |          |         |         |      |        |

## New window will appear to fill form like below image

Apply CompOff Credit

| eSparsh                | Employee Dashboard         | My Portal 👻 Quick Links 👻       |                                         |
|------------------------|----------------------------|---------------------------------|-----------------------------------------|
| Leave Home             | Punch Timing should        | be 24 hours format              |                                         |
| PaySlip                | From Date *                |                                 | To Date *                               |
| Apply Shift Change     |                            |                                 |                                         |
| My Attendance          | T                          | On Durin                        |                                         |
| Swipe Regularization   | Type                       | Off Duty                        |                                         |
| My On duty Requests    |                            |                                 |                                         |
| My Permission Requests | Start Time<br>Hr(s) Min(s) |                                 | End Time<br>Hr(s) Min(s)                |
| My Leave Balance       | 00 - 00                    | •                               |                                         |
| My Leave               |                            |                                 |                                         |
| Apply CompOff          | Reason*                    |                                 |                                         |
| Apply CompOff Credit   |                            |                                 |                                         |
|                        | Approver                   | Approve Level 1                 | Approve Level 2                         |
|                        | 27                         |                                 |                                         |
|                        | Name                       | PNI_346-Parul Darbari (PNI_346) | PINI_103-Jawed Iqbal Siddiqui (PNI_103) |
|                        | Email Id                   | parul.darbari@karam.in          |                                         |
|                        |                            |                                 |                                         |
|                        |                            |                                 | Apply Cancel                            |

| eSparsh                 |           |              | Portal 👻 Quick Links 👻  |             |            |          |           |          |        |       |
|-------------------------|-----------|--------------|-------------------------|-------------|------------|----------|-----------|----------|--------|-------|
| 🖨 My Portal             | Apply Pe  | rmission     |                         |             |            |          |           |          |        |       |
| Consolidated Attendance | 0 Tiltana |              |                         |             |            |          |           |          |        | U.4.  |
| Leave Home              | ▼ Filters |              |                         |             |            |          |           |          |        | riue  |
| PaySlip                 | Status    | All          | •                       | Month       | All        | •        | Year      | 2016     | -      |       |
| Apply Shift Change      |           |              |                         |             | Loct       |          |           |          |        |       |
| My Attendance           |           |              | CIICK TO                | r new requ  |            |          |           |          |        |       |
| Swipe Regularization    | New Req   | uest 🔶       |                         |             |            |          |           |          |        |       |
| My On duty Requests     | ♥ Permis  | sion Reques  | t                       |             |            |          |           |          |        |       |
| My Permission Requests  | SL.NO     | CODE         | NAME                    | FOR DATE    | START TIME | END TIME | түре      | STATUS   | CANCEL | PRINT |
| My Leave Balance        | 1         | PNI_351      | Saurabh Malik (PNI_351) | 28-Dec-2016 | 11:03      | 11:56    | Gate Pass | Approved | ⊗      |       |
| My Leave                | • Permis  | ssion Cancel | lation Request          |             |            |          |           |          |        |       |
| Apply CompOff           | No Recor  | ds Found     |                         |             |            |          |           |          |        |       |
| Apply CompOff Credit    | No necon  | asroand      |                         |             |            |          |           |          |        |       |
|                         |           |              |                         |             |            |          |           |          |        |       |

### Applying Permission Request (Personal gate pass)

#### New window will appear to fill form like below image

| eSparsh                 | Employee Dashboard M   | ly Portal 👻 Quick Links 👻       |              |                                        |
|-------------------------|------------------------|---------------------------------|--------------|----------------------------------------|
| 🖨 My Portal             | Apply Permission       |                                 |              |                                        |
| Consolidated Attendance |                        |                                 |              |                                        |
| Leave Home              | Proch Theory should be |                                 |              |                                        |
| PaySlip                 |                        |                                 |              |                                        |
| Apply Shift Change      | Select Date *          | 12-Jan-2017                     |              |                                        |
| My Attendance           |                        |                                 | Shift        |                                        |
| Swipe Regularization    | Туре                   | Personal Gate P:                | Select       | •                                      |
| My On duty Requests     | Start Time             |                                 | End Time     |                                        |
| My Permission Requests  | Hr(s) Min(s)           | 1                               | Hr(s) Min(s) |                                        |
| My Leave Balance        | 00 • 00 •              |                                 | 00 🔻 00      | ·                                      |
| My Leave                | Reason*                |                                 |              |                                        |
| Apply CompOff           |                        |                                 |              |                                        |
| Apply CompOff Credit    | Approver               | Approve Level 1                 |              | Approve Level 2                        |
|                         | Name                   | PNI_346-Parul Darbari (PNI_346) |              | PNI_103-Jawed Iqbal Siddiqui (PNI_103) |
|                         | Email Id               | parul.darbari@karam.in          |              |                                        |
|                         |                        |                                 | Apply Can    | cel                                    |

Note: Personal gate pass is only applicable for 3 and a half hours only

#### Availing Comp Off

- Comp Off is only applicable to Production team & Salary distribution team.
- Comp off can be availed only for Extra working on Half Saturdays.
- Extra working should be more than 4 Hrs. to be eligible for Comp Off
- There are two steps to avail comp off:
  - 1. First step is to credit the comp off in your account.
  - 2. Second step is to apply the comp off just like you apply the leave.

| eSparsh                 | Employee Dashboard    | ly Portal → Quick Links → |              |         |         |         |
|-------------------------|-----------------------|---------------------------|--------------|---------|---------|---------|
| 🖨 My Portal             | Apply Comp (          | )ff Credit                |              |         |         |         |
| Consolidated Attendance |                       |                           |              |         |         |         |
| Leave Home              | Worked Date *         |                           |              |         |         |         |
| PaySlip                 |                       |                           |              |         |         |         |
| Apply Shift Change      | Reason for presence * |                           |              |         |         |         |
| My Attendance           |                       |                           | Apply Cancel |         |         |         |
| Swipe Regularization    |                       |                           | 117          |         |         |         |
| My On duty Requests     | Comp Off Balance      | e                         |              |         |         |         |
| My Permission Requests  | EMP CODE              | EMP NAME                  | CREDITED     | AVAILED | BALANCE | ELAPSED |
| My Leave Balance        | PNI_351               | Saurabh Malik (PNI_351)   | 0            | 0       | 0       | 0       |
| My Leave                |                       |                           |              |         |         |         |
| Apply CompOff           | ♥ Comp Off Credit     | Request                   |              |         |         |         |
| Apply CompOff Credit    | No Records Found      |                           |              |         |         |         |
|                         |                       |                           |              |         |         |         |

#### Applying Comp Off Credit

#### Applying Comp Off

| eSparsh                 | Employee Dashboard     | My Portal 👻 Quick Links 👻 |          |         |            |                 |         |
|-------------------------|------------------------|---------------------------|----------|---------|------------|-----------------|---------|
| 🖨 My Portal             | Apply Com              | p Off                     |          |         |            |                 |         |
| Consolidated Attendance |                        |                           |          |         |            |                 |         |
| Leave Home              | FromDate *             |                           |          |         | ToDate *   |                 |         |
| PaySlip                 |                        | Half Day                  |          |         |            | Half Day        |         |
| Apply Shift Change      |                        |                           |          |         |            | ·               |         |
| My Attendance           |                        |                           |          |         |            |                 |         |
| Swipe Regularization    | Reason                 |                           |          |         |            |                 |         |
| My On duty Requests     |                        |                           |          | App     | oly Cancel |                 |         |
| My Permission Requests  |                        |                           |          |         |            |                 |         |
| My Leave Balance        | <b>♀</b> Comp off Bala | nce                       |          |         |            |                 |         |
| My Leave                | EMPCODE                | EMPNAME                   | CREDITED | AVAILED | BALANCE    | APPROVALPENDING | ELAPSED |
| Apply CompOff           | PNI_351                | Saurabh Malik (PNI_351)   | 0        | 0       | 0          | 0               | 0       |
| Apply CompOff Credit    |                        |                           |          |         |            |                 |         |
|                         |                        |                           |          |         |            |                 |         |